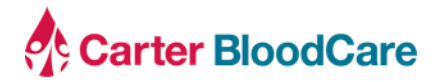

| To:   | Transfusion Services Managers         |
|-------|---------------------------------------|
| From: | Hospital Relations Department         |
| Date: | February 10, 2023                     |
| Re:   | Self-User Management Updates to WeBB® |

## Background

Carter BloodCare offers the ability to submit blood product and laboratory service orders online via iWeBB. Historically, the Hospital Relations department manually created user access upon request by the hospital facility during regular business hours.

We are excited to announce that as of Wednesday, February 15, users will be able to self-register with a valid hospital assigned email address. Additionally, users will also be able to recover their forgotten user ID and password, change their password, or update their contact information, online at their convenience.

## Impact to Clients

- iWeBB will be unavailable for approximately 30 minutes on February 15, 2023 from 1000 to 1030 while the upgrade is being deployed
- Ability to register a user account with a valid hospital assigned email address
- Ability to recover a user ID or password if forgotten
- Ability for user to update first name, last name, or contact phone number
- Ability to update password once logged in
- Step by step instructions and screenshots for your review

The user can register a user account with the iWeBB hospital order by clicking the "Register Now" link on the login page.

| M               | /elc  | ome to iWeBB                        | <sup>®</sup> Online Orders           |
|-----------------|-------|-------------------------------------|--------------------------------------|
| Your Username * |       |                                     |                                      |
|                 | a,    | Your Password *                     |                                      |
|                 |       | Logir                               |                                      |
| Forgot u        | serna | ame or password?                    | New User? Register Nov               |
| Need H          | lelp? | Please contact Carter E<br>817-412- | BoodCare Hospital Relations at 5200. |
|                 |       | 817-412-                            | 5200.                                |

Carter BloodCare • Hospital Relations • 2205 Highway 121 • Bedford, Texas 76021 <u>hospitalrelations@carterbloodcare.org</u> Indebted for your trust, we promise to handle it with care. Complete the registration form and click "Submit".

| Email*                       | Email                                                  |                             |
|------------------------------|--------------------------------------------------------|-----------------------------|
|                              | Hint: the email should be a email assigned to you by   | the hospital                |
| Hospital*                    | Select                                                 | •                           |
|                              | Hint: you have to enter your email first to find the h | ospital.                    |
|                              | If you do not see your facility in the dropdown menu   | ,<br>please contact Carter  |
|                              | BloodCare Hospital Relations at phone: 817-412-52      | 00 or email:                |
|                              | HospitalRelations@carterbloodcare.org for account      | etup.                       |
| Username*                    | Username                                               |                             |
|                              | The username should start with a letter, only consist  | of letters or numbers (no   |
|                              | special characters), and have a length between 4 to    | 8 characters                |
| Password *                   | Password                                               |                             |
|                              | The password MUST include an uppercase character,      | a number, and be at least 6 |
|                              | characters long. It cannot have any special character  | rs in it.                   |
| Confirm password*            | Confirm Password                                       |                             |
| Last Name*                   | Last Name                                              |                             |
| First Name*                  | First Name                                             |                             |
| Contact Phone Number         | Phone Number                                           |                             |
|                              | Submit                                                 |                             |
| Forgot username or password? | Alrea                                                  | dy Registered? Login No     |

After submitting the registration form, a verification code will be sent to the registered hospital email address.

| Carter BloodCare                                                                                                    |
|----------------------------------------------------------------------------------------------------|
| Dear Ramos, Christina                                                                                                    |
| You are receiving this email because a request was made for a one-time verification code that can be used for authentication. |
| Verification Code                                                                                                    |
| 199629                                                                                                    |
|                                                                                                    |
| Thank you again!                                                                                                    |
| Carter BloodCare                                                                                                    |

The user must input the verification code they received in their email and click "Verify" to complete the registration process.

| Verify an ac<br>A verification code has bee | count for iWeBB <sup>®</sup> Online Orders n sent to your email address: cramos@carterbloodcare.org |
|---------------------------------------------|----------------------------------------------------------------------------------------------------|
| Verification Code*                          |                                                                                                    |
|                                             | Verify                                                                                              |
|                                             | Resend Verification Code                                                                            |
|                                             |                                                                                                    |

Users can manage their first name, last name, and phone number by clicking "Profile" from the drop-down menu at the top right hand corner of the homepage.

|               | User Profile                                                                    | Back To Home |
|---------------|---------------------------------------------------------------------------------|--------------|
| Hospital:     | CARTER BLOODCARE, 2205 Highway 121, BEDFORD, TX 76021 (Customer ID: HS76104001) |              |
| Username:     | CR8045                                                                          |              |
| Email:        | cramos@carterbloodcare.org                                                      |              |
| Name:         | Ramos, Christina Update                                                         |              |
| Phone Number: | (817) 412-5720 Update                                                           |              |

To change a password, the user must hover over their user profile and select "Change Password" from the dropdown menu. The user must enter in their old password, new password, confirmation of the new password, and then select "Change". Note: Passwords must include an uppercase, a number, and be at least 6 characters long with no special characters.

|                       | Change Password                                                    |  |
|-----------------------|--------------------------------------------------------------------|--|
| En                    | nter User ID and Password                                          |  |
| User ID*              | TEST2023                                                           |  |
| Old Password*         | Old Password                                                       |  |
| New Password *        | New Password                                                       |  |
|                       | uppercase character, and a number. Special characters not allowed. |  |
| Confirm New Password* | Confirm New Password                                               |  |
|                       | Change                                                             |  |
|                       | Change                                                             |  |

If a password expires, the user will be prompted to change their password at the top of the homepage. Alternatively, users may update their passwords with the steps listed above.

| 🔥 Carter BloodCare 🔍 Call Us: 817-412-5700 Home Stem Cell Calendar 上 CR8045 - Log or                                          |                     |                                                     |                    |                   |          | Log off     |  |
|----------------------------------------------------------------------------------------------------|---------------------|-----------------------------------------------------|--------------------|-------------------|----------|-------------|--|
| 3 Your password needs to be changed. <u>Change password new</u> or select 'change password' from the user profile menu above. |                     |                                                     |                    |                   |          | ×           |  |
| Product Services                                                                                                    | Blood Product Or    | ders                                                | Lab Service Orders |                   | Custom   | er Services |  |
| Order Blood Product<br>Order Lab Service                                                                                      | Order Blood Product | Blood Product Order<br>From 12-17-2022 To 01-16-202 | S<br>1             | Order Lab Service | e – Memo | IS          |  |